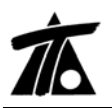

# MODIFICACIONES DEL CLIP DE LA VERSIÓN 1.27.11.91 A LA VERSIÓN 1.27.14.101

01-02-2010

## MEJORAS

#### 1. <u>Listado de puntos críticos de la Rasante.</u>

Se ha completado el Listado de puntos a intervalos constante generado desde el menú de "EDICIÓN DE TRABAJO"→Listados→Datos Entrada/Vértices/ Ptos. A Inter. Cte. (Fig.1).

|                  |                                |      |                       |           | <u> </u>   |                      | and a second second second second second second second second second second second second second second second |                   |
|------------------|--------------------------------|------|-----------------------|-----------|------------|----------------------|----------------------------------------------------------------------------------------------------|-------------------|
| i del t          | rabajo                         |      |                       |           | -          | 870                  | Listados                                                                                                    |                   |
|                  |                                | Vis  | Α%                    | Rot       | Pie        |                      |                                                                                                    |                   |
| abajo nu         | Jevo                           | 01   | 50                    |           |            |                      | Impresora: HP LaserJet 1020                                                                                    | Propiedades       |
| proyec           | cto                            | 51   | 50                    |           |            |                      |                                                                                                    |                   |
|                  | arco de Hojas                  | NU   |                       |           |            | 860                  | Subtitule                                                                                                    | 25-01-2010        |
| EFE              | Editar                         | - 1  | 100                   | ΝŪ        | PE         |                      | Subtruit.                                                                                                    | 1. 120 01 2010    |
| -E_              | Representación                 | - 1  | 100                   | NO        | NO         |                      | 🗖 Apaisado 🔽 In                                                                                                | primir fecha      |
| EEE              | – ·<br>Configuración de plumas | ъI   | 100                   | NO        | PE         | 050                  |                                                                                                    |                   |
| ÷                | Címbala dal nasta              | . I  |                       |           | PT         | 800                  | Propiedades de listado                                                                                         |                   |
| 5-               | Simbolo del horte              | 1    |                       |           | SI         |                      |                                                                                                    |                   |
| HEE .            | Pies de talud                  | - 1  | 100                   | NO        | PE         |                      | ✓ Listado de D. de Entrada                                                                                     | r tino do listado |
| <u>+</u>         | Rótulos Alt+0                  | G 🛛  |                       |           | PT         | 840                  | Se Foi Eje Se Foi                                                                                              | r tipo de listado |
|                  | Nuevo grupo de ejes            | - 1  |                       |           | SL         | 0.40                 | Estación múltiplo                                                                                              | de intervalo      |
|                  | Nueva carpeta de bases         | - 1  |                       |           |            |                      | I Listado de P. a inter, cte.                                                                                  | ain a             |
|                  | Importar de TRB                | - 1  |                       | 1         |            |                      | Intervalo 20                                                                                                   | yina              |
|                  | Exportar                       | •    |                       |           |            | 830                  |                                                                                                    |                   |
|                  | Listados                       | •    | Movir                 | miento c  | le tierras |                      | Marcar todos Desmarcar todos                                                                                   |                   |
|                  | Planos                         | •    | Medic                 | ión de s  | superficie | is                   |                                                                                                    |                   |
|                  | Catálogos                      | •    | Media                 | tión de f | ferrocarr  | les                  | Ejes/Tramo/Rasante                                                                                             | Esta. Ini.        |
| Ē                | ✓ Vicualización                |      | Datos Entrada/Ptos. F |           |            | =ijos/Ptos. Sing.    | 1 🔲 BAJO V2 - BAJO V2 - R                                                                                      | 0+000,000         |
| ŀ                |                                |      | Dato                  | s Entrad  | la/Vértice | es/Ptos.a Inter.Cte. | 2 🔽 C-60 - C-60 - R60                                                                                          | 0+000,000         |
| - B <sub>R</sub> | <ul> <li>Acenuacion</li> </ul> |      | Cubic                 | ación d   | e Firmer   |                      | 3 🔲 E-2 Estribo Norte Vertedero - Estribo Norte de                                                             | 0+000,000         |
|                  | ✓ Rotulación                   |      | - Cubic               | .acion a  | c ninica.  |                      | 4 🔲 EJE AUTOVÍA - tramo - R1                                                                                   | 2+235,000         |
| "BB              | ✓ Pies de talud                | - L. | Medic                 | tion de e | explanad   | as                   | 5 GLORIETA NORTE - GLORIETA NORTE - RG                                                                         | 0-000,229         |
|                  | ✓ Acoplable                    |      | 100                   |           |            |                      | 6 Ramal 2S - Ramal 2S - RS                                                                                     | 0+000,000         |
| Mo               | Onden                          | - 1  | 100                   |           |            | 800                  |                                                                                                    |                   |
| The last         | ocuitai                        |      |                       |           |            |                      |                                                                                                    |                   |
|                  |                                |      |                       |           |            |                      |                                                                                                    |                   |
|                  |                                |      |                       |           |            |                      |                                                                                                    |                   |
|                  |                                |      |                       |           |            |                      |                                                                                                    |                   |
|                  |                                |      |                       |           |            |                      |                                                                                                    |                   |

#### Figura 1

Encontraremos que aparece la información de los acuerdos Tang. de Entrada (TE), Vértice (V), Tang. de Salida (TS), y además una nota con los Puntos Altos (PA) y los Puntos Bajos (PB). (Fig. 2)

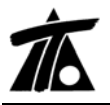

| C-60 - C | -60 - R60                                        |                                                     |                    |                  |          |            |        |          |
|----------|--------------------------------------------------|-----------------------------------------------------|--------------------|------------------|----------|------------|--------|----------|
|          |                                                  |                                                     |                    |                  |          |            |        |          |
|          |                                                  |                                                     |                    |                  |          |            |        |          |
|          |                                                  | PUNTOS D                                            | E LA RASANTE       | CADA 20 METR     | :OS      |            |        |          |
|          | Estación                                         | <u>Cota</u>                                         | Pente.(%)          | <u>Cota Ver.</u> | Long.(L) | Radio(kv)  | Flecha | Theta(%) |
| TE       | 0+000,000<br>0+018,936<br>0+020,000              | 815,071<br>815,581<br>815,610                       | 2,6955<br>2,6955   |                  |          |            |        |          |
| PA<br>V  | 0+040,000<br>0+044,299<br>0+059,368<br>0+060.000 | 816,001<br>816,051<br>816,126<br>816,126            | 1,0046             | 816,265          | 50,727   | -1.500,000 | -0,214 | -3,3818  |
| TS<br>TE | 0+069,663<br>0+071,163<br>0+080,000              | 816,091<br>816,081<br>816,029                       | -0,6863<br>-0,6863 |                  |          |            |        |          |
| V<br>PB  | 0+096,362<br>0+099,987<br>0+100,000              | 815,983<br>815,982<br>815,982<br>815,982            | -0,0863            | 815,908          | 50,397   | 4.200,000  | 0,076  | 1,1999   |
| TS       | 0+120,000                                        | 816,037                                             | 0,5136             |                  |          |            |        |          |
| TE<br>PA | 0+140,000<br>0+140,299<br>0+157,248<br>0+160,000 | 816,132<br>816,133<br>816,177<br>816,176<br>816,000 | 0,5136             |                  |          |            |        |          |
| V        | 0+190,060<br>0+200,000                           | 816,014<br>815,900                                  | -0,9943            | 816,389          | 99,522   | -3.300,000 | -0,375 | -3,0158  |
| TS       | 0+220,000<br>0+239,821                           | 815,580<br>815,144                                  | -2,5022            |                  |          |            |        |          |

### Figura 2

### 2. <u>Creación de un Eje a partir de una Línea de Cartografía.</u>

Al seleccionar una línea existente en la Cartografía (Ctrl+botón izq.), aparecerá el cuadro de texto con la información de dicha línea....).

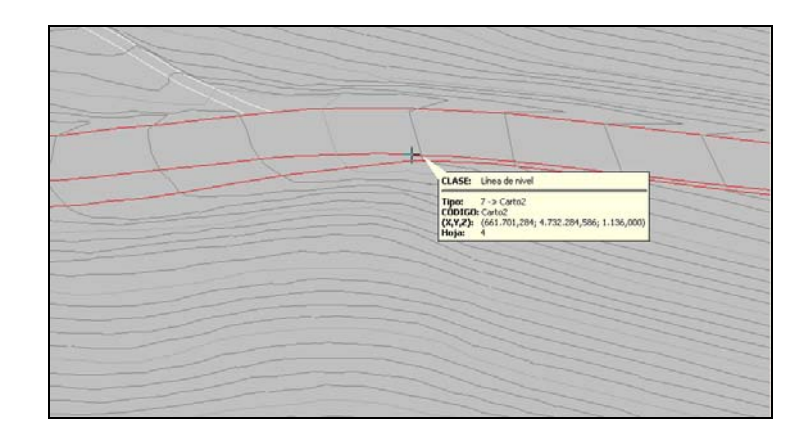

#### Figura 3

....y al pulsar el botón dcho. del ratón nos aparecerá el menú contextual con el comando Crear eje.... (Fig. 4)

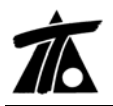

| (661.699,441;4.732.283,581;1.136,217) | (661.699,441;4.7)   |
|---------------------------------------|---------------------|
| Copiar al portapapeles                | Copiar al portapap  |
| Activa relativo Ctrl+Alt+W            | Activa relativo     |
| Crear base                            | Crear base          |
| Capturar desplazado                   | Capturar desplaza   |
| Recortar perfiles de terreno de tramo | Recortar perfiles d |
| Asociar al tramo seleccionado         | Asociar al tramo se |
| Capturar para línea de plataforma     | Capturar para líne  |
| Crear eje                             | Crear eje           |
| Exportar a PUN                        | Exportar a PUN      |

#### Figura 4

La siguiente ventana nos permite cambiar el valor de la Estación inicial.....

| Captura para crear un eje a partir de la línea              | $\mathbf{X}$ |
|-------------------------------------------------------------|--------------|
| Línea de cart.: Carto20 Línea 3D Carto20<br>№ de puntos: 30 |              |
| Aceptar Cancelar                                            | ·            |

### Figura 5

.... finalmente se habrá creado un nuevo Eje formado por alineaciones fijas y móviles que se podrá editar.

| 🚿 *Clip [Edición de trabajo.                                                                                         | ]        |     |          |          |          |                   |                                                |                             |               |                   |                                           |             |
|----------------------------------------------------------------------------------------------------|----------|-----|----------|----------|----------|-------------------|------------------------------------------------|-----------------------------|---------------|-------------------|-------------------------------------------|-------------|
| 🔀 Trabajo Ver Eje Rasante Tramo Terreno Ventana Taquimetría Ayuda                                                    |          |     |          |          |          |                   |                                                |                             |               |                   |                                           |             |
| 🗅 🗃 🛨 🖬 🛛 🗮 🗛 Actual-                                                                                                |          | -   | F.       | ?        | P A T 🗮  | MT 3D             | nta nta 🍕 🕸 f                                  | N±≁                         | 計算の           | F   ~    T        | ት 🖅 😎 🥹 🕑                                 | •)• )⊋      |
| 2 ○ ○ 2 ○ 2 ○ 2 ○ 2 ○ 2 ○ 2 ○ 2 ○ 2 ○ 2                                                                              |          |     |          |          |          |                   |                                                |                             |               |                   |                                           |             |
|                                                                                                    |          |     |          |          |          |                   |                                                |                             |               |                   |                                           |             |
| Árbol del trabajo                                                                                                    |          |     |          |          |          |                   |                                                |                             |               |                   |                                           |             |
|                                                                                                    | Vis      | A%  | Rot      | Pie      |          | ## ( <b>#</b> }\\ |                                                |                             |               |                   |                                           | //          |
| Trb Trabajo nuevo<br>⊡ C pruebacarto<br>                                                                             | SI<br>NO | 100 |          |          |          |                   | <u>+</u>                                       |                             |               |                   |                                           |             |
| E EJE DE LINEA DE CAR<br>Be bases                                                                                    | PE<br>PA | 100 | PE<br>SI | PE<br>PT |          |                   | Estación : C<br>Desplaz. :                     | DE LINEA DE                 | E CARTOGRAFIA |                   |                                           |             |
| P1 Planos de planta                                                                                                  | SI       | 100 |          |          |          |                   | Radio :<br>Acimut :                            | 100,0000                    |               |                   |                                           | 1112        |
| Mq Marco general                                                                                                    | NO       |     |          |          |          |                   | Esta Ini : (                                   | +000.000                    |               | -////////         |                                           | 1117        |
| <ul> <li>O Carpeta Ortofotos</li> <li>MDI Modelos Digitales de Terreno</li> <li>TT<sub>T</sub> Modelos MT</li> </ul> | NO<br>NO |     |          |          |          |                   | Desp. Ini. :<br>Esta. Fin. : C<br>Desp. fin. : | 0,000<br>+503,967<br>0,000  |               |                   |                                           | NR          |
|                                                                                                    |          |     |          |          |          | Tipo              | X : 66<br>Y : 4.73                             | 1.402,498<br>2.005,360      | A LIN.        | A Sal.            | Punto 1                                   | - (r<br>- 🔼 |
|                                                                                                    |          |     |          |          | 1 Fijo   |                   | Infinito                                       |                             |               |                   | 661.400,000000<br>4.732.005,360000        |             |
|                                                                                                    |          |     |          |          | 2 Móvil  |                   | -0,010                                         |                             | 0,000         | 0,000             |                                           |             |
|                                                                                                    |          |     |          |          | 3 Fijo   |                   | Infinito                                       |                             |               |                   | 661.402,500000<br>4.732.005,360000        |             |
|                                                                                                    |          |     |          |          | 4 Móvil  |                   | -0,010                                         |                             | 0,000         | 0,000             |                                           |             |
|                                                                                                    |          |     |          |          | 5 Fijo   |                   | Infinito                                       |                             |               |                   | 661,418,500000<br>4 732 009 360000        | <b>~</b>    |
|                                                                                                    |          |     |          |          | <u> </u> | s 🖌 Cálculo ,     | /                                              |                             |               |                   |                                           |             |
| Para obtener ayuda presione F1                                                                                       |          |     |          |          |          | E 🖪 🛪             | = 661.394,876 Y=                               | Est=  2,498<br>=  4.732.004 | Desp=         | 0,000 Rad<br>Giro | fio= Infinito Cota=<br>= 36°23'32" Esc=1/ | 2.000       |
| Figura 6                                                                                                    |          |     |          |          |          |                   |                                                |                             |               |                   |                                           |             |

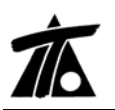

#### 3. <u>Se amplia la opción de "Kv=0" en el plano Tipo 4.</u>

Se ha ampliado la opción "Kv=0" para el Plano Longitudinal Tipo 4. No dibuja las banderolas con la información del vértice ni las líneas verticales de la guitarra con las estaciones.

En el ejemplo adjunto (Fig. 7) tenemos una Rasante que proviene de una Línea Característica con un intervalo cada 2 m en la que nos interesa que la información tanto de terreno como de Rasante sea cada 20 m.

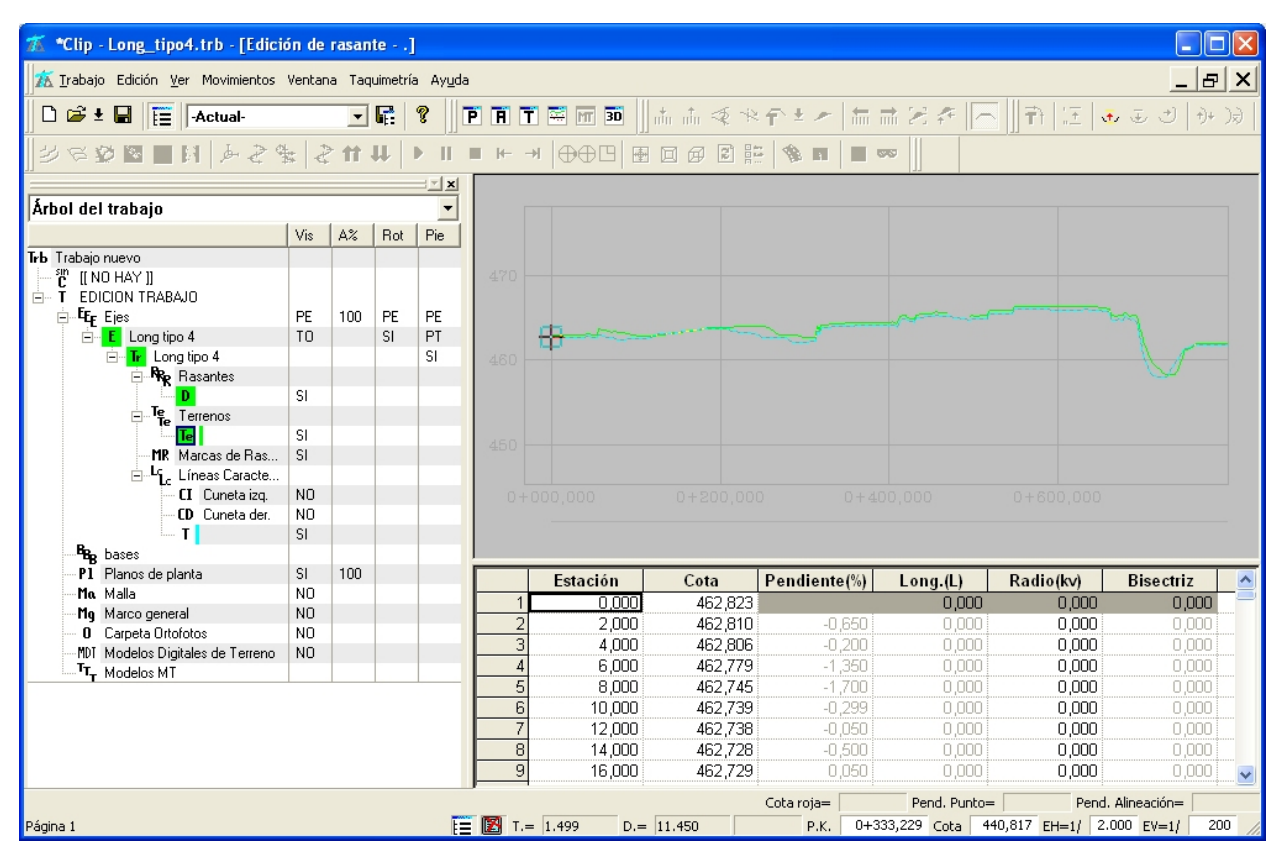

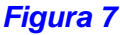

Si se desmarca la casilla de "Kv=0" no dibujará los cajetines y las estaciones rotuladas sólo dependen del intervalo que se haya definido mediante las casillas "Distancia entre estaciones rotuladas" y "División entre estaciones rotuladas", que para el Ejemplo serían (100/5=20) 20m. (Fig. 8)

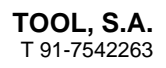

| Datos de planos de longitudinal                                                                                                    | ✓ Color de vértice como el de rasante ☐ Datos de extremos                                                                                                    | del tramo                   |
|----------------------------------------------------------------------------------------------------|----------------------------------------------------------------------------------------------------|-----------------------------|
| Impresora<br>HP LaseJet 1020<br>(Rango: Todo) (Copias: 1) (Reducción: Un tercio) Cambiar                                                                                                    | Porcentaje de área a usar: Alineación horizontal: Derecha<br>1,0 Alineación vertical: Arriba                                                                                                    | <b>v</b>                    |
| Pk Inicial     0+000     Pk Final     0+808,981     Longitud por plano       Escala X     1.000     Escala Y     100     Completo       Factores     Image: Curvatura     30,000     Image: Peraltes     30,000       Image: Poner quiebros     Image: Poner quiebros     Image: Peraltes     100 | Cuadrícula del alzad       Margen izquierdo         Ejes       Margen derecho         Rotulación y planta       Margen derecho         Varios       Altura casillas de cotas         Márgenes del alzado       Altura mínima | 60<br>20<br>25<br>10<br>300 |
| Plano Tipo 4 🔹 Terreno Distancia 💌 Distancia Eje                                                                                                    | Distancia entre estaciones rotuladas<br>Divisiones entre estaciones rotuladas                                                                                                    | 100                         |
| Planta     Planta     Conbiar plano de comparación     Cambiar plano de comparación     Líneas características     Color de vértice como er de rasante     Símbolo del norte                                                                                                    | Valores er<br>Menos << DXF Previsualiza ImprimirC                                                                                                    | n milímetros<br>Cancelar    |
| Porcentaje de área a usar:     Alineación horizontal:     Derecha       1,0     Alineación vertical:     Arriba       Más >>     DXF     Previsualiza     Imprimir                                                                                                    |                                                                                                    |                             |

### Figura 8

El aspecto del Longitudinal Tipo 4 con la casilla marcada y desmarcada se muestra en las siguientes figuras.

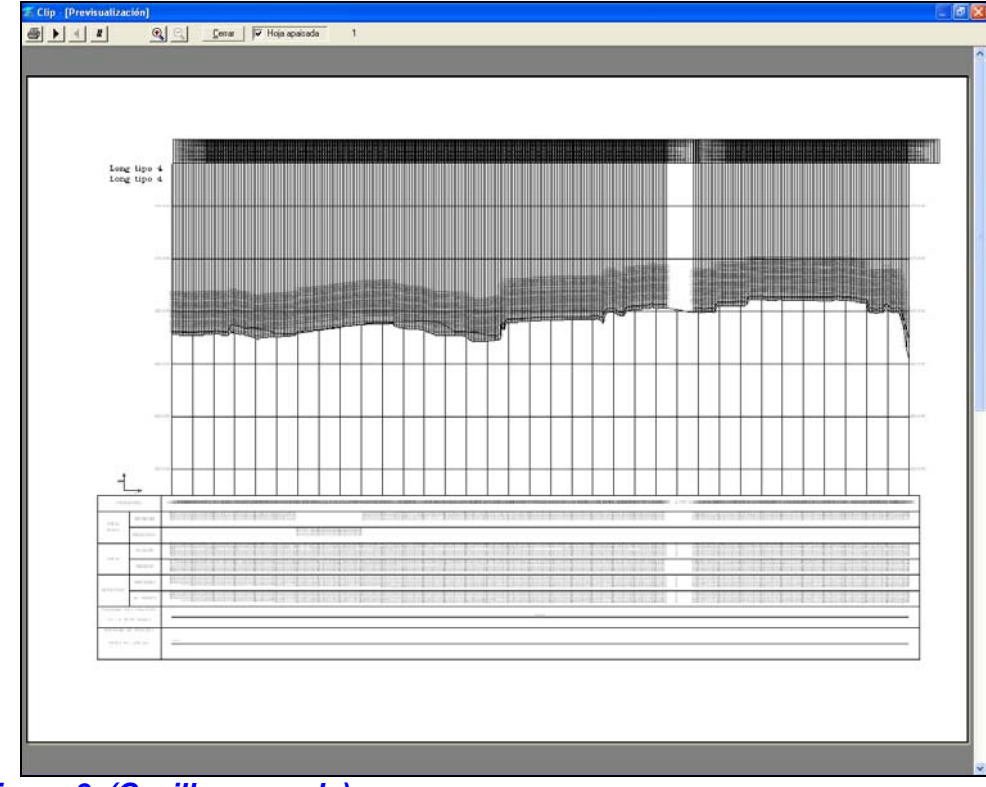

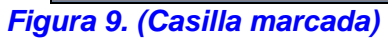

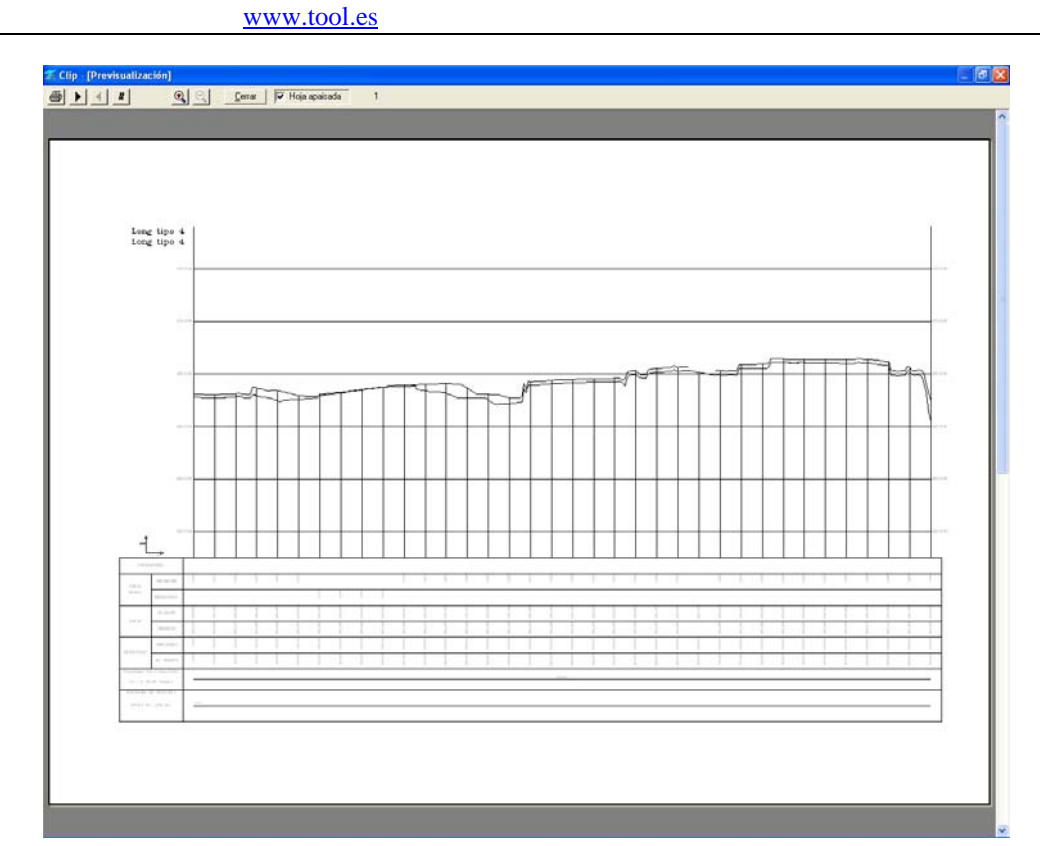

Figura 10. (Casilla desmarcada)

#### 4. Mejoras en la Exportación e Importación de Xml.

Se han hecho mejoras en la importación de ficheros LandXml v1.0 procedentes de otros programas, antes sólo se trabajaba con la última versión de éste fichero. (LandXml 1.2). También se ha mejorado la importación de alzados que provengan de polilíneas.

#### 5. <u>Gestión de Gálibos en Túneles para Ferrocarriles.</u>

Se ha creado un nuevo <u>Catálogo</u> disponible desde el menú de <u>EDICIÓN DE TRABAJO</u>, para la creación y estudio de gálibos en Ferrocarriles. En concreto para el gálibo cinemático y el gálibo de implantación de obstáculos.

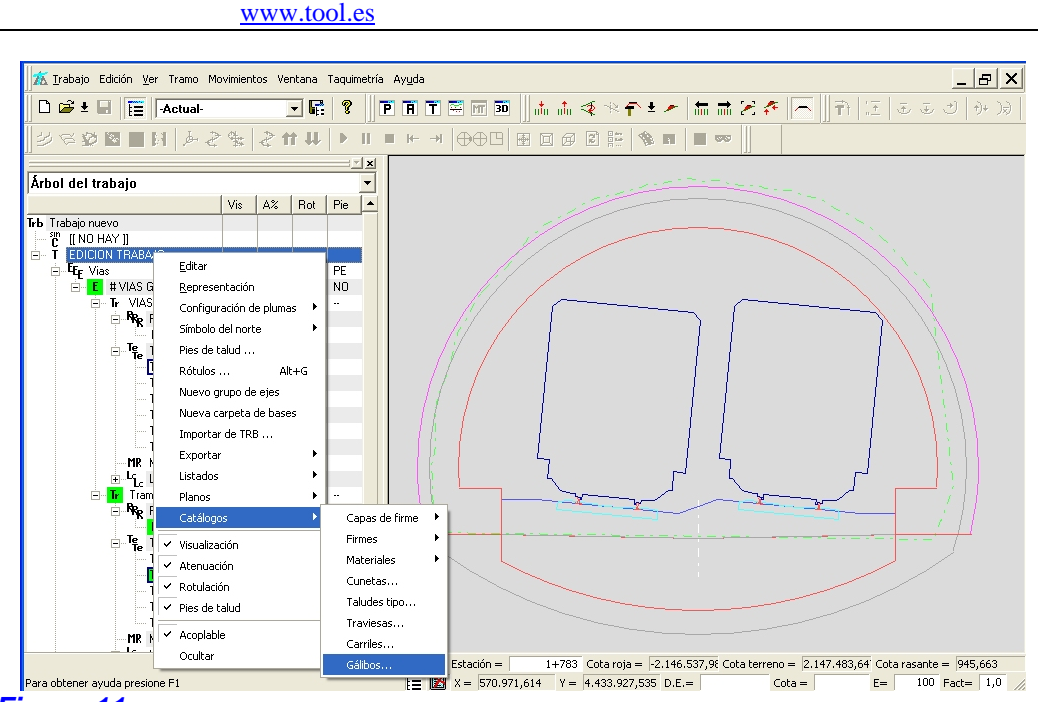

#### Figura 11

El comando nos permite definir mediante dos opciones diferentes estos dos tipos de gálibos para su análisis en zonas de Túnel.

En el caso del gálibo cinemático podemos decir que es *"un contorno de referencia que tiene en cuenta los movimientos geométricos de los vehículos, debidos a la curvatura de la vía y al juego de los ejes de la vía y movimientos dinámicos, debidos a la flexibilidad de las suspensiones".* 

La imagen siguiente muestra la ventana dónde se define este gálibo, se podrá realizar de forma simplificada mediante un alto y ancho, o bien realizando la definición completa mediante ramas. El punto de aplicación es la parte superior del carril izquierdo en la cara activa o interior del mismo.

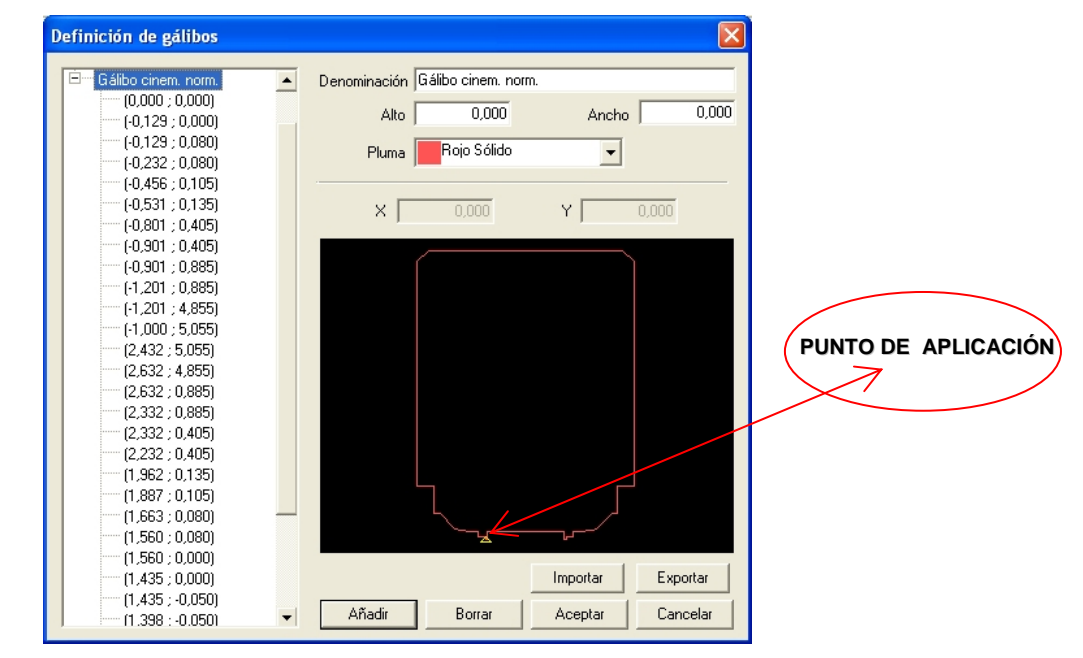

#### Figura 12

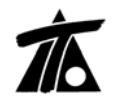

A partir de ésta posición se han ido definiendo puntos que componen una serie de barras mediante un valor X e Y, tomando origen del sistema éste punto al que hacíamos antes referencia. Por ejemplo la barra definida en la margen derecha y que queda más hacia el interior de la vía tendrá de coordenadas X = +2,632; Y = +4,855 y X = +2.632; Y = +0.885.

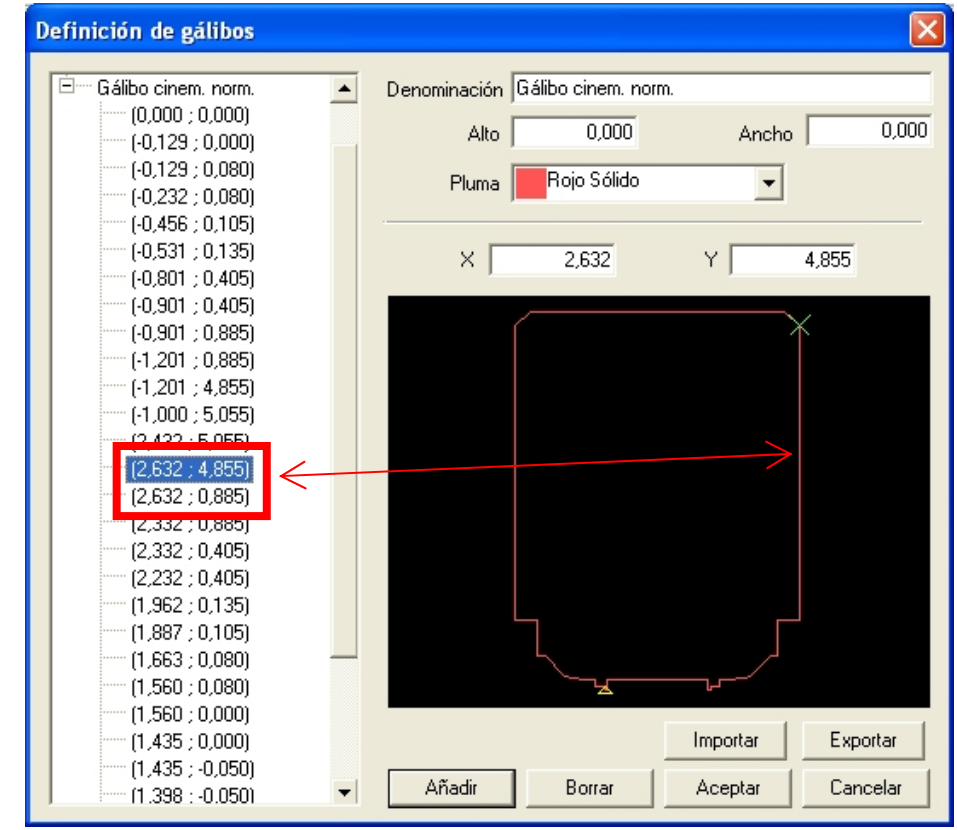

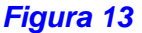

En el caso del gálibo de implantación de obstáculos, "área referenciada a los ejes de vía antes citados, en la cual no pueden existir elementos fijos, es decir, de la infraestructura o superestructura, más un reserva para transportes excepcionales."; el método de creación es el mismo.

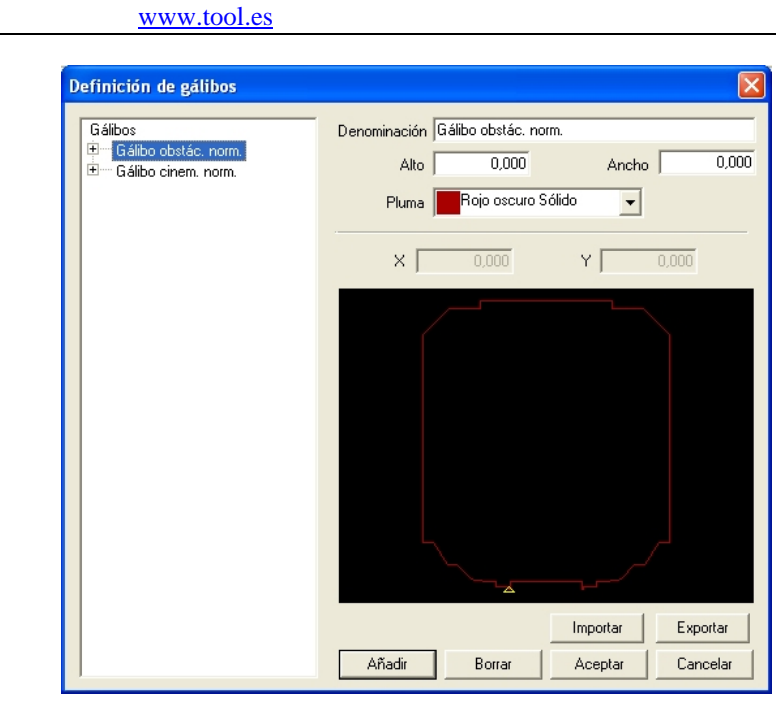

Figura 14

6. <u>Añadida la configuración de plumas para la sección de túnel.</u>

| Configuración de plumas                                                                                                    | )                                                                        | X                                                                                                  |
|----------------------------------------------------------------------------------------------------|--------------------------------------------------------------------------|----------------------------------------------------------------------------------------------------|
| Diagrama de cotas rojas<br>Diagrama de curvaturas<br>Diagrama de peraltes<br>Eje editado<br>Longitudinal<br>Transversal<br>Pies de talud<br>Ferrocarril<br>Movimiento de Tierras<br>Planta<br><b>Tunel</b> | Bóveda<br>Revestimiento<br>Sostenimiento<br>Contrabóveda<br>Rev.Contrab. | Rojo Sólido<br>Gris claro Sólido<br>Magenta Sólido<br>Rojo Sólido<br>Gris claro Sólido<br>Cancelar |

#### 7. <u>Cubicación de la Tierra Vegetal en Desmonte.</u>

Se obtiene la cubicación de la Tierra Vegetal con su talud en Desmonte en el caso que se haya elegido la opción de Pie de talud "Hasta terreno natural". Hasta ahora se medía igual que si teníamos marcada la opción de Pie de talud "Hasta terreno sin tierra vegetal", en el que se tomaba un talud vertical hasta el terreno natural.